### 停修課程:操作流程

1、學校網頁之 Portal 登入,點選【成績、請假、操行系統】

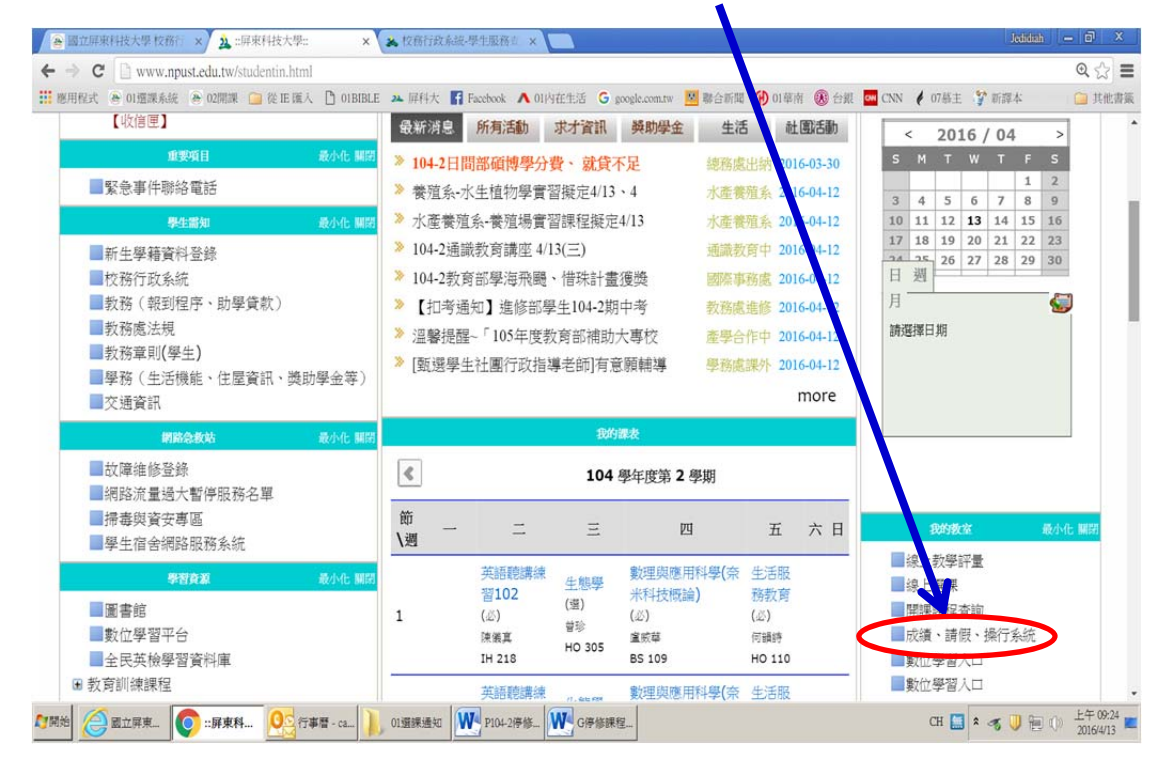

#### 2、點選【成績課表】

| ● 國立屏東科技大學校務行 × ★ 出来科 老大學: × ★ 學生校務行政資訊系統 ×                                                                               | Jedidiah — 🗇 🗙                           |
|----------------------------------------------------------------------------------------------------|------------------------------------------|
| ← → C C course.npust.edu.tw/TMI login.aspx                                                                                | @ ☆ =                                    |
| 🗰 應用程式 💩 印運業系統 🔮 印圖課 🧰 👔 旺 薩人 🗋 OIBBLE 🔺 屏科大 🚏 Facebook 木 OI内在生活 🔓 google.com.nw 💆 聯合新興 🛞 印華帝 🛞 台銀 🧧 CNN                  | 🕴 07墓主 🍄 新譯本 🗀 其他書籤                      |
| Autonal Pingtung University of Stence and Technology                                                                      | 校務行政系統<br>Readenic Röministration System |
| 學生校務行政資訊系統<br>Student Affairs Information System                                                                          |                                          |
| 課程査調/ 學精資料/ 広瀬薫表/ 操行発影/ 線上調視/ 學務資訊/ 英防學金/ 登出                                                                              |                                          |
| 國立開東科技大學-校社:91201 屏東縣內境鄉老埠村學府路1號-電話總機:+886-8-7703202 系統開發統緯鏡單位: 國立星東與技大學 暨重中心 版權所有<br>Web Design by Free Templates Online |                                          |
|                                                                                                    |                                          |
|                                                                                                    |                                          |
| 6]開始 ② 國立屏東 ◎ 早生校務 ◎ 行事冒・ca 〕 01選課通知 ● P1042序修 ● G序修課程                                                                    | CH 🛄 🕯 🐗 🤍 🗎 🕕 上午 09:25                  |

## 3、點選【課程停修申請】

| ● 國立屏東科技大學 校務: × 2 : 扉: 科技大                                                             | 學: × × × 条 學生                       | 校務行政資訊系統 ×        |                       |                |                             | Jedidi                     | 4 - 0 ×               |
|-----------------------------------------------------------------------------------------|-------------------------------------|-------------------|-----------------------|----------------|-----------------------------|----------------------------|-----------------------|
| ← → C C course.npust.edu.tw/7 /IIS/gra                                                  | ades/index.aspx<br>EA Pi OIBBLE A E | 时大 🖬 Facebook 🔥 0 | 1內在生活 G scoole.com.tw | 國際合新開 (4) 01墓前 | 「 R 合肥 <mark> on</mark> CNN | ▲ 07基主 禁 新課本               | Q 🟠 🔳                 |
| DEFINITION DEFINITION                                                                   | 、學<br>versity of Science an         | d Technology      |                       | MA             | and the                     | 校務行正<br>Reademic REministr | 女系統<br>ation System   |
| 學生校務行政<br>Student Affairs I formation Sys                                               | 女資訊系<br>tem                         | 統                 |                       |                |                             |                            |                       |
| 課程查詢 /     學籍資料 /                                                                       | 成績課表 /                              | 操行獎懲 /            | 線上請假 /                | 學務資訊 /         | 獎助學金 /                      | 登出                         |                       |
| 成績查詢 Academic<br>Transcript<br>在校學期成绩: 加/<br>在校各學年景 #愛分統計/<br>在校各學年录 #愛分統計/<br>在校本書 100 | 學號:                                 | <b>生</b> 姓名:      | 系別:                   |                |                             |                            |                       |
| 迎程停終申請/<br>論 <u>又口或 安國軍部/</u><br>論文願目條改(隨博十年專用)/                                        |                                     |                   |                       |                |                             |                            |                       |
| 7開始 🖉 國立屏東 💽 學生校務 🔮                                                                     | 行事曆 - ca 📔 01道課                     | 透知 P104-2停修       | ₩ G停修課程               |                |                             | CH 🎑 🕯 🐗 🔱 🖗               | 上午 09:26<br>2016/4/13 |

# 4、點選【停修課程】

| € 校務行政系統-學生服務查詢 - Windows Internet        | Explorer         |                  |                    |                           |                                          | (   |  |  |  |
|-------------------------------------------|------------------|------------------|--------------------|---------------------------|------------------------------------------|-----|--|--|--|
| 🚱 💌 🔺 http://course.ngust.e 🔎 🔽 😏 🛕 ::::: | 夏科技大學:: 🔗 國立     | 科技大學:: 2 國立屏東科技大 |                    |                           |                                          |     |  |  |  |
| 檔案(F) 編輯(E) 檢視(V) 我的最愛(A) 工具(T) a         | 問(H)             |                  |                    |                           | × 包轉換 ▼ 劇選擇                              | F   |  |  |  |
| 🎲 🛄 建議的網站 ▼ 🙆 網頁快訊圖庫 ▼                    |                  |                  |                    |                           | 🏠 ▼ 🔊 ▼ 🖃 🖷 ▼ 網頁(P)▼ 安全性(S)▼ 工具(O)▼ 😢▼ 刈 | •   |  |  |  |
|                                           |                  |                  |                    |                           |                                          | 1   |  |  |  |
| 課程查詢/ 學籍資料/ 成績課表/                         | 操行奠懲/ 第          | 象上請假/            | 學務資訊 / 獎助學金 /      | 登出                        |                                          | •   |  |  |  |
| 成績查詢 / Academic Transcript                | 國 (屏東科技大學 104 學編 | ■度第2學期           |                    |                           |                                          |     |  |  |  |
| 在校學期成績查詢/                                 | 鸟 <mark>號</mark> |                  | 姓名                 |                           |                                          | ł   |  |  |  |
| 在校各學年學期學分統計/                              | 系所年级             |                  |                    |                           |                                          |     |  |  |  |
| <u> </u>                                  | 201100           | the straid man   |                    | 101 / J. No. 50 (5.5 mil) |                                          |     |  |  |  |
| 課程停修申請/                                   |                  | · 遺 修劢 国际        | 此故 課程石標            | 学过 党族 私題                  |                                          |     |  |  |  |
| 論文口試登錄系统/                                 | 300              | 00 必 四晨          | 图一A 外語實務           | 0                         |                                          |     |  |  |  |
| 論文題目修改(碩博士生專用)/                           | 停修該課程 3          | 01 必 四農          | 图一A 生活服務教育         | 0                         |                                          |     |  |  |  |
|                                           | 停修該課程 300        | 2 必 四泉           | 图一A 國文(閱讀與寫作)(2)   | 2                         |                                          |     |  |  |  |
|                                           |                  |                  |                    |                           |                                          |     |  |  |  |
|                                           | 1718820本1主 300   | 13 22 PR         | 2-1 二一题词(2)        | 1                         |                                          |     |  |  |  |
|                                           | 停修該課程 300        | 05 必 四農          | 图一A 有機化學           | 2                         |                                          |     |  |  |  |
|                                           | 停修該課程 300        | 08 必 四農5         | 图一A 医藝學            | 2                         |                                          |     |  |  |  |
|                                           | 停修該課程 30:        | 10 必 四長          | 图一A 作物學            | 2                         |                                          |     |  |  |  |
|                                           | 停修該課程 30:        | 11 必 四農          | 图一A 植物繁殖技術         | 2                         |                                          |     |  |  |  |
|                                           | 停修該課程 30:        | 12 必 四長          | 图一A 植物繁殖技術會習       | 1                         |                                          |     |  |  |  |
|                                           |                  |                  | F_1 方禄几题字轴         |                           |                                          | 1   |  |  |  |
|                                           | 1918的时候 30       | 13 22 23.88      | 2011年夏級            | 1                         |                                          |     |  |  |  |
|                                           | 停修該課程 90:        | 12 必             | 數理與應用科學(奈米科技概論)    | 2                         |                                          | l   |  |  |  |
|                                           | 停修該課程 94         | 06 🖉             | 大一英文(2)(第二級)       | 2                         |                                          | l   |  |  |  |
|                                           | 停修該課程 98         | 17 🖄             | 英語聽講練習102          | 1                         |                                          | l   |  |  |  |
|                                           | 停修該課程 300        | 14 選 四農          | 图一A 生態學            | 2                         | •                                        | 1   |  |  |  |
|                                           |                  |                  |                    |                           | ♥ 150% ▼                                 | 11. |  |  |  |
| ▶ 開始 🦉 校務行政 💽 國立屏東 🍳                      | 🔄 行事暦 - ca 儿 01  | 選課通知             | 🛃 P104-2停修 💓 G停修課程 |                           | CH 🔚 🛪 🛷 🕛 🍋 上午 09:33 🔳                  | 1   |  |  |  |

| 5、輸入【停修理                                                   | 理由】                  | •                  |            | 手機         | 號碼】             |     |      |                                            |       |
|------------------------------------------------------------|----------------------|--------------------|------------|------------|-----------------|-----|------|--------------------------------------------|-------|
| € 校務行政系統-學生服務查詢 - Windows Interne E                        | Explorer             |                    |            |            |                 |     |      |                                            | ×     |
|                                                            | ₩科技大學:: 🥝            | 國立屏)               | 東科技        | (大) 🔺 村    | 交務行政系統 ×        |     |      |                                            | 23    |
| 福果(F) 瑞輯(E) 信代(V) 找的設定(A) 工具(I) 5<br>→ □ 決進的調出 ◆ (加百姓阿里吉 ◆ | 9(H)                 |                    |            |            |                 |     |      |                                            | 搾 >>> |
|                                                            | 你你讨罪我                | 2002               | 10.        | 171 # 19 A | 第六(長期のおか)(2)    | 2   |      |                                            |       |
|                                                            | 加速於計開程               | 3002               | 22         |            |                 | 2   |      |                                            | ^     |
|                                                            |                      | 3003               | 221        | LINE A     | 大一應月(2)         | 1   |      |                                            |       |
|                                                            | 学修設課任                | 3005               | 2          | 四美國一A      | 月阱化學            | 2   |      |                                            |       |
|                                                            |                      | 3008               | ž          | 四農園一A      | 医転學             | 2   |      |                                            |       |
|                                                            | 修該課程                 | 3010               | Ž          | 四農園一A      | 作物學             | 2   |      |                                            |       |
|                                                            | 化修該課程                | 3011               | Ň          | 四農園一A      | 植物繁殖技術          | 2   |      |                                            |       |
|                                                            | 修修該課程                | 3012               | Ň          | 四農園一A      | 植物繁殖技術實習        | 1   |      |                                            |       |
|                                                            | 停該課程                 | 3013               | ø          | 四農園一A      | 有機化學實驗          | 1   |      |                                            |       |
|                                                            | 停偏該課程                | 9012               | ŵ          |            | 數理與應用科學(來米科技概論) | 2   |      |                                            |       |
|                                                            | 停修 核課程               | 9406               | ž          |            | 大-英文(2)(第二级)    | 2   |      |                                            |       |
|                                                            | 停修 課程                | 9817               | <i>i</i> X |            | 英語萨達绰号102       | 1   |      |                                            |       |
|                                                            | (約43) 開印             | 2004               | 10         | 70島際       | 生能學             | 2   |      |                                            |       |
|                                                            | / 一 / 小 / 小 / 王      | 3004               | -23        |            |                 | 2   |      |                                            |       |
|                                                            | 1916101111           | 3009               | 9 <u>H</u> | 四展面一A      | 展発系設学           | 2   |      | _                                          |       |
|                                                            |                      |                    |            |            | 地举刀数            | -22 |      | •                                          |       |
|                                                            | 本學期下上實經              | 息學分                | 數:         | 22         | 停修後修讀           | 學分  | 數:22 |                                            |       |
|                                                            | 流水號 · 000            | Dire<br>1          | 放卸         | 29名稱:      | 外語實務 學分數:0      |     | 修別:必 | - <u>1</u> 2                               |       |
|                                                            | 停修理由:                |                    |            |            |                 | 7   |      |                                            |       |
|                                                            | 手機(聯約雷託              | ) : [ <sup>−</sup> |            |            | 確認可             | 自請  | 1    |                                            |       |
|                                                            | -J-1/X4(49P778-48.00 | /•)                |            |            |                 | 100 |      |                                            | 0     |
|                                                            |                      |                    |            |            |                 |     |      |                                            |       |
|                                                            |                      |                    |            |            |                 |     |      | <ul> <li>150% ▼</li> <li>150% ▼</li> </ul> |       |
| 🦉開始 🛛 🥭 校務行政 💽 國立屏東                                        | ○行事暦 - ca            | 01選                | 課通知        | 1 P10      | 04-2停修 G停修課程    |     |      | CH 🔝 🕯 🐗 🔰 🔁 🕕 💷 20164/13                  | -     |

# 6、列印【停修課程表】

| € 校務行政系統-學生服務查詢 - Windows Internet                      | Explo. |         |           |                 |    |                                            | X    |
|---------------------------------------------------------|--------|---------|-----------|-----------------|----|--------------------------------------------|------|
| G ()▼ ▲ http://course.npust.e の▼ 分 🔬 ::屏                | 東科技大   | :學::    | 🖉 國立則     | 『東科技大… ▲ 校務行政系』 | 统  | × ()                                       | 63   |
| 檔案(F) 编辑(E) 檢視(V) 我的最愛(A) 工具(T) 診                       | i明(H)  | -       |           |                 |    | x 包轉換 ▼ 部選                                 | 擇    |
| 🏫 🛄 建議的網站▼ 🙆 網頁快訊圖庫▼                                    |        |         |           |                 |    | 🏠 ▼ 🔝 ▼ 🖃 👘 ▼ 網頁(P)▼ 安全性(S)▼ 工具(O)▼ 🕗      | »»   |
| Information System                                      |        |         |           |                 |    |                                            |      |
|                                                         |        |         |           |                 |    |                                            |      |
| 課程查詢/ 學籍資料/ 成績課表/                                       | 8      |         |           | 上請假/ 李 * 資訊/    |    | 助學会/ 登出                                    |      |
| 成绩本海 / Acadomic Transcript                              | 國分開的   | 11111-1 | 十舉 104 舉年 | 查 塗2 <i>舉</i> 指 |    |                                            |      |
| 成領 <u></u> 」的/Academic Transcript                       | 101.14 | 11120   | (4 IV 4-1 | 又为4 470         | 4  | 4-A                                        |      |
| <u>     社牧学期以積金期/</u>                                   | 字玑     |         |           |                 |    |                                            |      |
| <u>在校歷年成績/</u>                                          | 系所     | r年約     | Ż (       |                 |    |                                            |      |
| 選課、課表查詢/                                                | 流水號    | 修別      | 開課班級      | 課程名稱            | 豐分 | t                                          |      |
| 課程停修申請/<br>論会口録意識を依/                                    | 3000   |         | 四晨圓一A     | 外語實務            |    | 列印停修課程表 取消該課程停修                            |      |
| <u>論文理目修改(碩博士生專用)/</u>                                  | 3001   | Ň       | 四農園一A     | 生活服務教育          | 0  |                                            |      |
|                                                         | 3002   | ž       | 四農園一A     | 國文(閱讀與寫作)(2)    | 2  |                                            |      |
|                                                         | 3003   | 必       | 四農園一A     | 大一體育(2)         | 1  |                                            |      |
|                                                         | 3005   | ž       | 四農園一A     | 有機化學            | 2  |                                            |      |
|                                                         | 3008   | Ň       | 四農園一A     | 医基學             | 2  |                                            |      |
|                                                         | 3010   | Ž       | 四農園一A     | 作物學             | 2  |                                            |      |
|                                                         | 3011   | Ň       | 四農園一A     | 植物繁殖技術          | 2  |                                            |      |
|                                                         | 3012   | Ž       | 四農園一A     | 植物繁殖技術實習        | 1  |                                            |      |
|                                                         | 3013   | Ň       | 四農園一A     | 有機化學實驗          | 1  |                                            |      |
|                                                         | 9012   | Ž       |           | 數理與應用科學(奈米科技概論) | 2  |                                            |      |
|                                                         | 9406   | Ň       |           | 大一英文(2)(第二級)    | 2  |                                            |      |
|                                                         | 9817   | Ž       |           | 英語聽講練習102       | 1  |                                            |      |
|                                                         | 3004   | 選       | 四農園一A     | 生態學             | 2  |                                            |      |
|                                                         | 3009   | 選       | 四晨園一A     | 長莱東家學           | 2  |                                            |      |
|                                                         |        |         |           | 地掌刀刻            | 22 |                                            |      |
|                                                         |        |         |           |                 |    |                                            | ~    |
|                                                         |        |         |           |                 |    |                                            |      |
| http://course.npust.edu.tw/TMIS/grades/PauseCourse.aspx |        |         |           |                 |    | • 150% ▼                                   | _//_ |
| 2 開始                                                    | 2行事    | 暦 - ca  | a 01ž     | 閨課通知 ₩ P104-2停修 | W  | G停修課程 CH 🛄 🕯 🛷 🕛 🗐 🕕 上午 09:35<br>2016/4/13 |      |

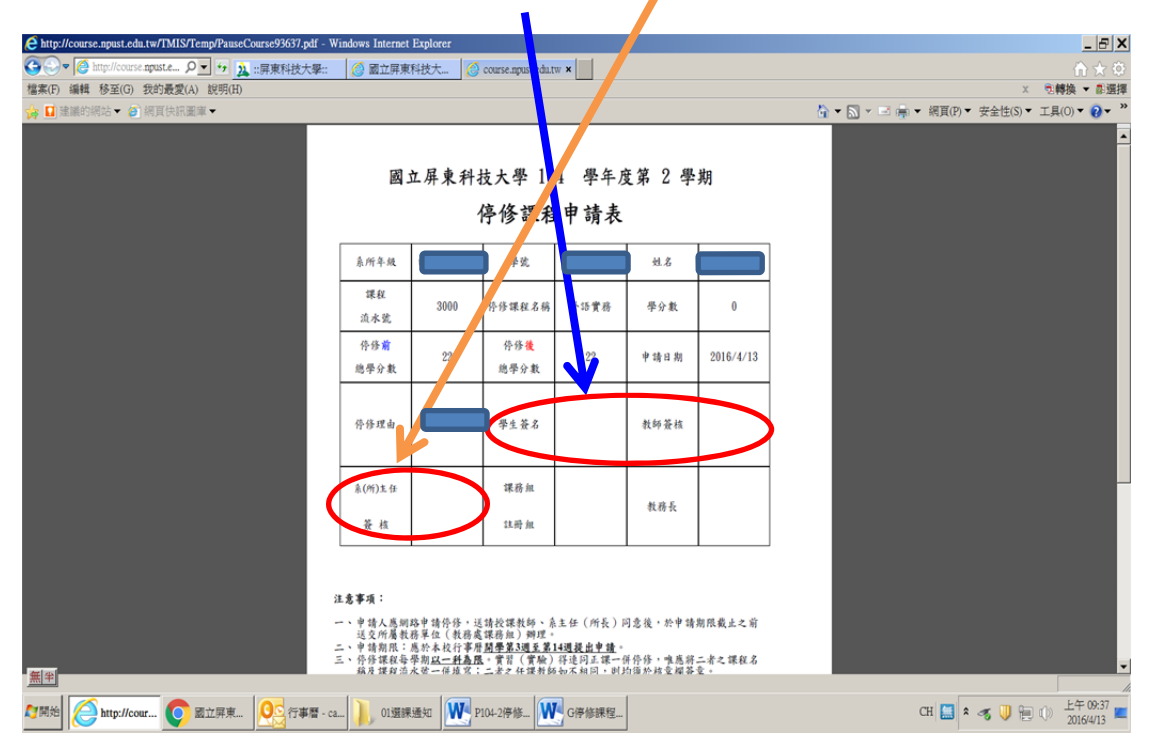

#### 7、停修申請表,請【學生、教師、系主任】簽名,送教務處審核。